# **Circuit Python Beispielprogramme**

Johannes Kepler Gymnasium Weil der Stadt | Thomas Jörg | Stand: 03. September 2018 | Version 0.7

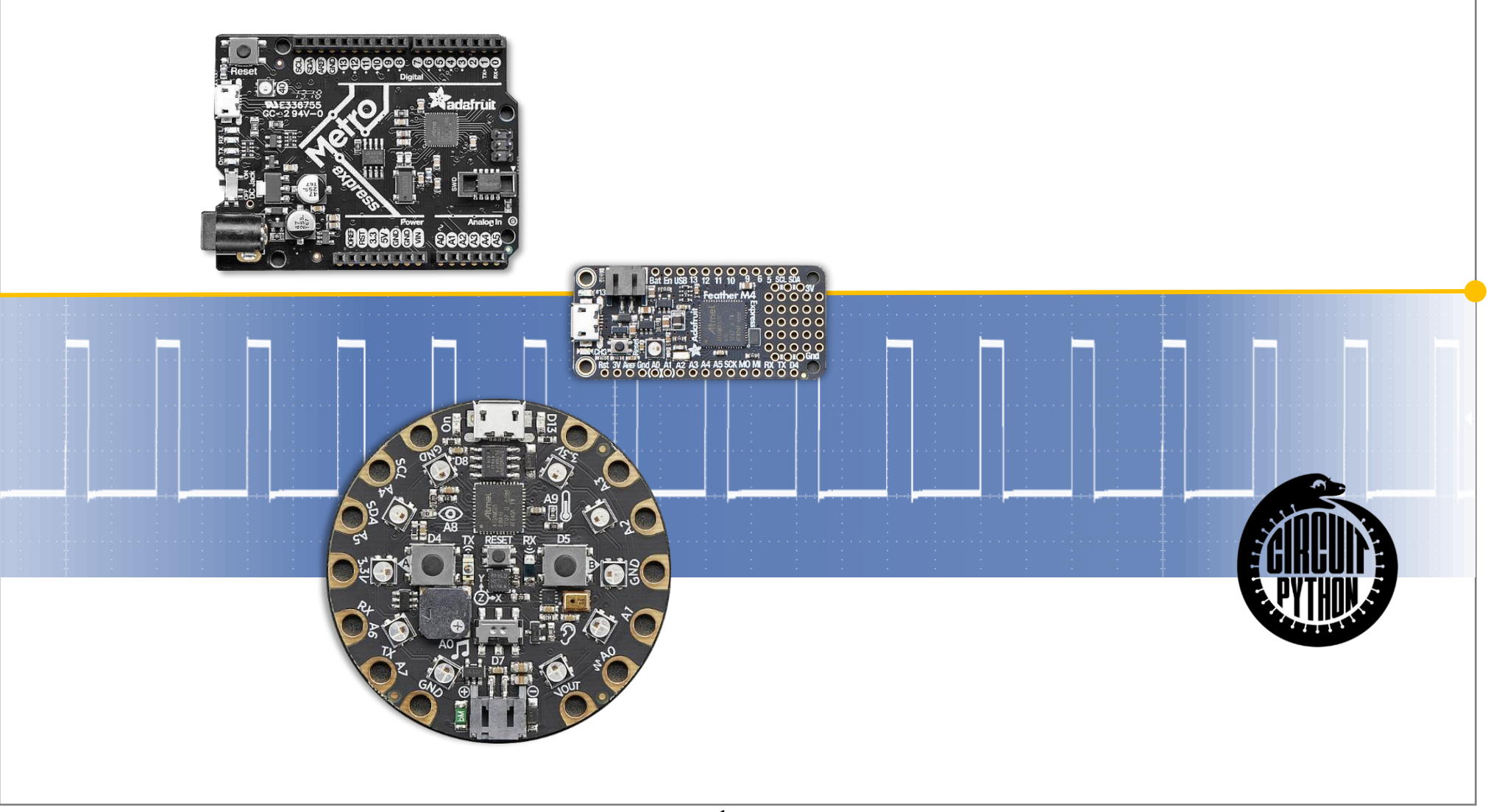

## Aufbau des Circuit Playground Express (CPX)

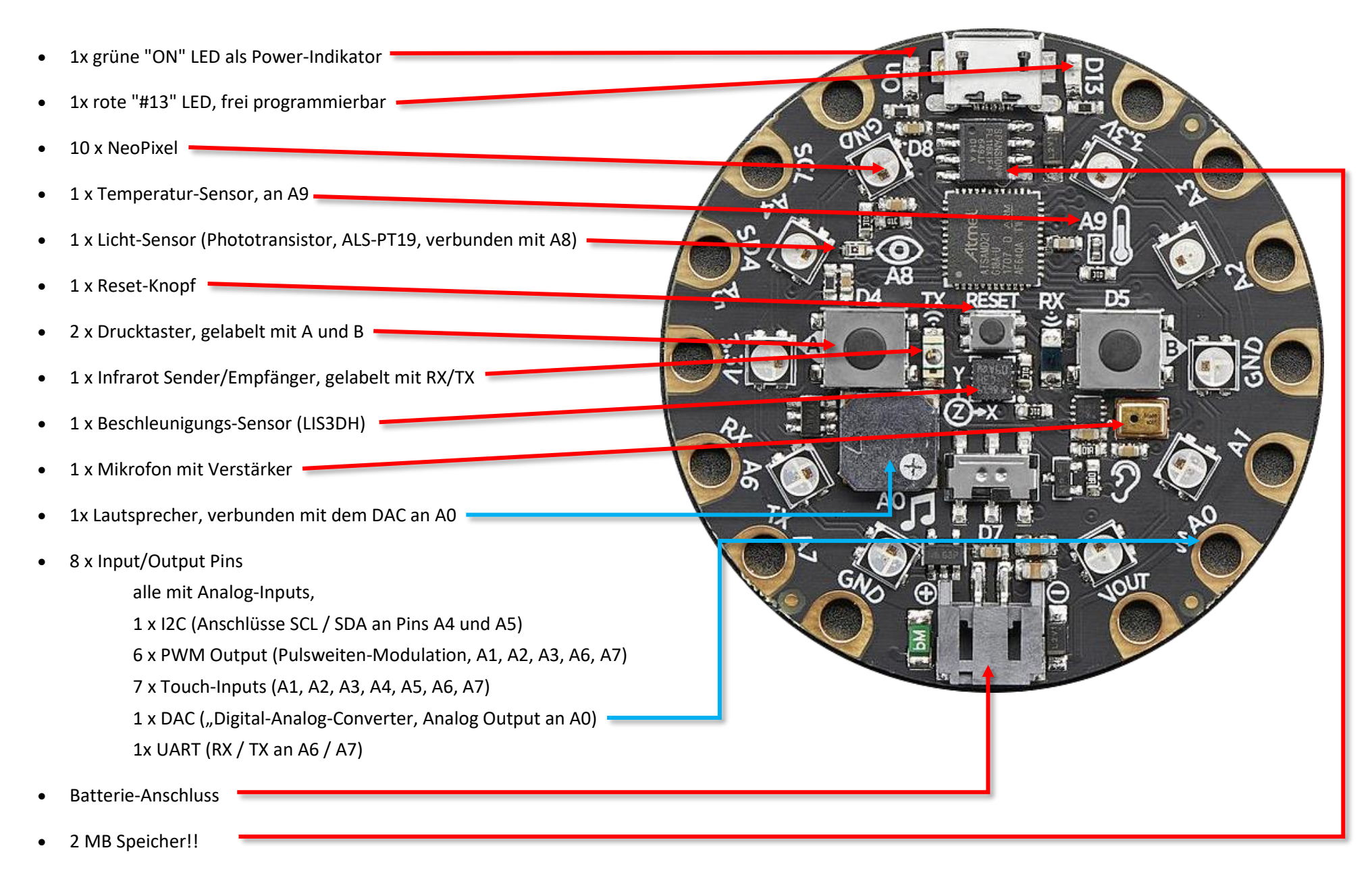

## Pinouts des CPX

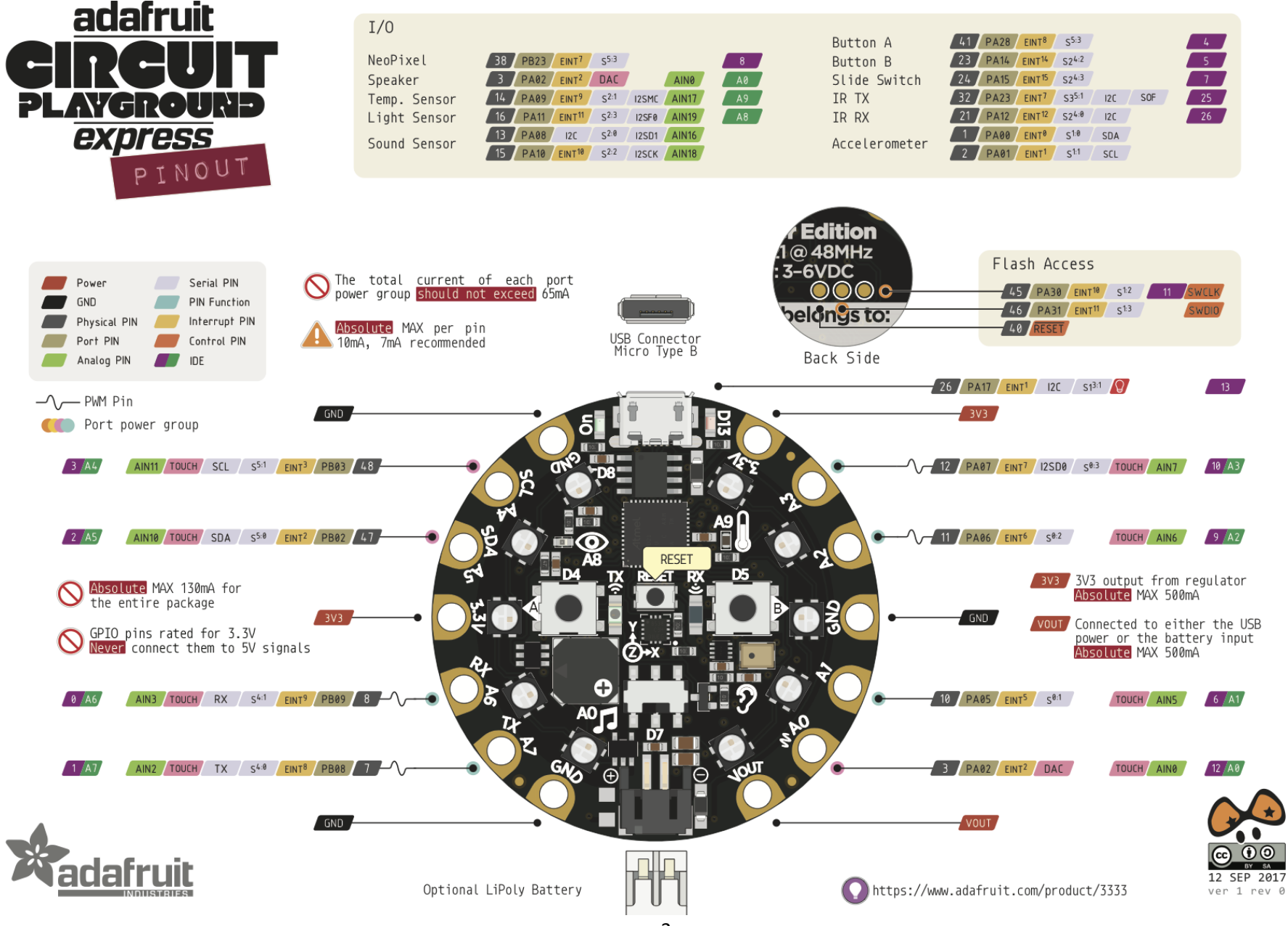

## Ergänzende Erläuterungen:

Der CPX besitzt insgesamt 14 Pins. Die wichtigsten Pinouts sind:

| C | 2 x 3,3V: | Ausgangsspannung von 3,3V für die permanente Versorgung von LEDs oder Sensoren durch das Board.                                                                |
|---|-----------|----------------------------------------------------------------------------------------------------|
| C | VOut:     | Die Eingangs-Spannung von USB oder Batterie wird hier durchgeschleift, also unverändert durchgeleitet                                                          |
| Č | 3 x GND:  | "Ground", "Minuspol"                                                                                                    |
| C | GPIO:     | "General Purpose Input Output", grundsätzlich alle als Digital Input oder Output mit max. 7mA Ausgangsstrom, bzw.<br>alle als 12 Bit Analog-Digital-Converter. |
|   | TX / RX:  | Serielle Kommunikationsschnittstelle, TX -> "Transmit", senden / RX -> "Receive", empfangen                                                                    |
|   |           |                                                                                                    |

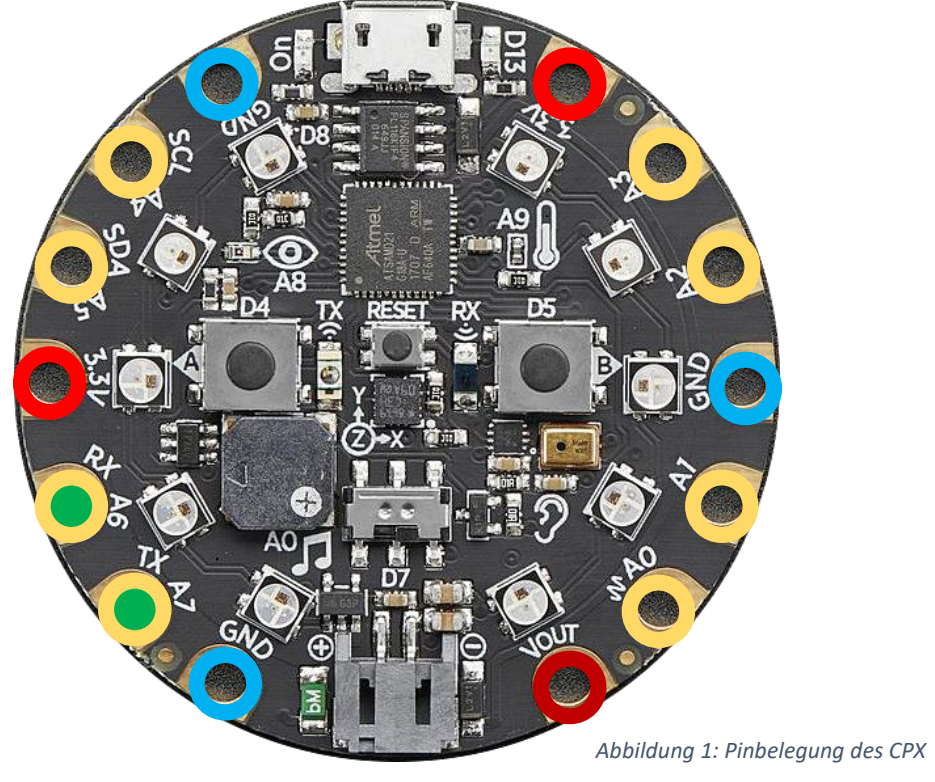

## "Blink": eine LED blinken lassen:

Schritt 1: Die interne rote LED an Pin 13 zum Blinken bringen: import board #Zugang zur Hardware import time #Zeitintervalle messen import digitalio #Pin In- und Output

led = digitalio.DigitalInOut(board.D13)
led.direction = digitalio.Direction.OUTPUT

#### while True:

```
led.value = True
time.sleep(1)
led.value = False
time.sleep(1)
```

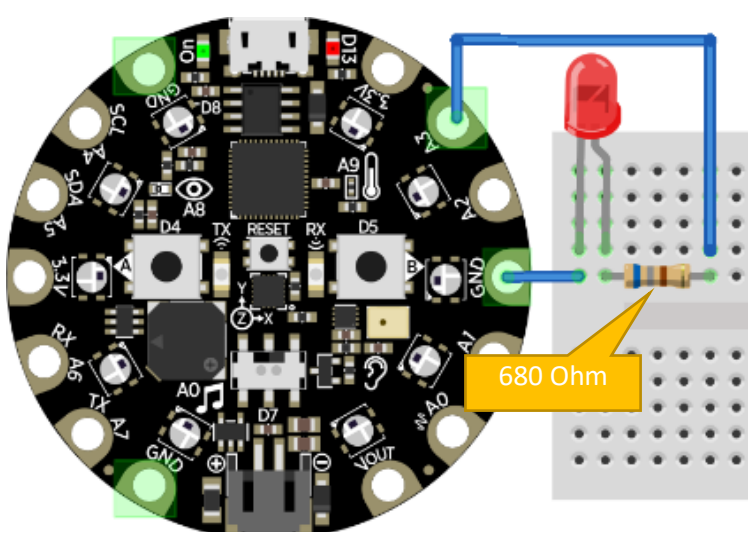

Abbildung 1: Ansteuerung einer LED

## Schritt 2: Externe LED

Als Beispiel wird an den CPX-Pin A3 eine LED zusammen mit einem ca. 680 Ohm-Widerstand angebunden. Damit der Stromkreis geschlossen ist, verbindet man mit ,GND'. Setzt man den Pin A3 nun auf ,True', dann wird er angeschaltet und liefert Spannung, um die LED zum Leuchten zu bringen.

#### Der Quelltext ändert sich nur in einer Zeile. Aus

led = digitalio.DigitalInOut(board.D13)

#### wird

led = digitalio.DigitalInOut(board.A0)

NIEMALS die LED ohne Widerstand mit dem CPX verbinden!

## Exkurs: Berechnung Vorwiderstand für LED:

Eine rote LED benötigt etwa 1,65 Volt Betriebsspannung. Der CPX liefert 3,3 Volt an jedem PIN. 3,3 Volt – 1,9 volt = 1,4 Volt müssen "vernichtet" werden. Zusätzlich sollten optimal 2 Milli-Ampere Stromstärke herrschen. Mit R = U/I = 1,4 Volt / 0,002 Ampere = 700 Ohm dimensioniert man den Widerstand. https://www.elektronik-kompendium.de/sites/bau/1109111.htm

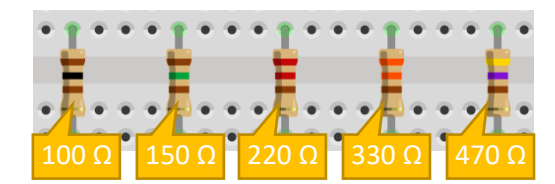

Abbildung 2: Beispiele für LED-Vorwiderstände.

Widerstandswerte werden durch die Farben der Ringe codiert:

Die oberen beiden Ringe entsprechen einer Zahl, der dritte Ring einem Multiplikator (z.B. "mal 10" oder "mal 1000". Der letzte Ring gibt die Genauigkeit wider.

https://www.elektronikkompendium.de/sites/bau/1109051.htm

### 5

## CPX: Board-eigene Sensoren

| Abbildung 3: Analogsensoren des CPX                                                                                                    | Temperatursensor auslesen<br>Hierzu benötigt man die Adafruit-Bibliothek .adafruit thermistor'. Diese stellt die                                                |  |  |
|----------------------------------------------------------------------------------------------------|----------------------------------------------------------------------------------------------------|--|--|
|                                                                                                    | folgende Funktion zur Verfügung:                                                                                                    |  |  |
| Thermistor an A9                                                                                                    | <pre>adafruit_thermistor.Thermistor(pin, series_resistor,<br/>nominal_resistance, nominal_temperature, b_coefficient)</pre>                                     |  |  |
|                                                                                                    | da am CPX der folgende Thermistor verbaut ist, ergibt sich die untere Synthax:<br>10K Precision Epoxy Thermistor - 3950 NTC                                     |  |  |
| LDR an A8<br>"Light Dependent Resistor"                                                                                                    | pin am CPX:board.temperatureseries_resistor:10000nominal_resistance:10000 (10 Kilo-Ohm)nominal_temperature:25 (bedeutet: 10Kilo-Ohm bei 25°C)b_coefficient:3950 |  |  |
| Der ,Helligkeitssensor' am CPX:                                                                                                    |                                                                                                    |  |  |
| Der CPX misst, wie stark das Licht eingestrahlt wird. Der LDR erzeugt jeweils zur<br>Helligkeit einen entsprechenden Widerstandswert. Dieser Wert wird vom                   |                                                                                                    |  |  |
| Mikrocontroller des CPX in einen Zahlenwert zwischen 0 (ganz dunkel) und 65535 (sehr hell) umgewandelt.                                                                      |                                                                                                    |  |  |
|                                                                                                    | import board                                                                                                    |  |  |
| import board                                                                                                    | import time                                                                                                    |  |  |
| import time<br>import analogio                                                                                                    | <pre>import adafruit_thermistor</pre>                                                                                                    |  |  |
| licht = analogio.AnalogIn(board.LIGHT)                                                                                                    | <pre>t_sensor = adafruit_thermistor.Thermistor(</pre>                                                                                                    |  |  |
| <pre>while True:<br/>print((licht.value,)) #ACHTUNG! Doppelte Klammer und Komma<br/>sind kein Tippfehler. Wird benötigt zur Plotterausgabe: TUPEL!<br/>time.sleep(0.1)</pre> | <pre>while True:<br/>print((t_sensor.temperature,))<br/>time.sleep(0.5)</pre>                                                                                   |  |  |
|                                                                                                    |                                                                                                    |  |  |

| Allgemeine Analogausgabe:                                                                                                    | Taster am CPX auslesen                                                                                                    |
|----------------------------------------------------------------------------------------------------|----------------------------------------------------------------------------------------------------|
| Die Bibliothek "adafruit_thermistor" beispielsweise erledigt die<br>Umrechnung von rohen Sensorwerten in menschlich interpretier-<br>bare Temperatur in °C.         | <pre>import board<br/>import time<br/>import digitalio<br/>Taste A = digitalio.DigitalInOut(board.BUTTON A) # BUTTON A anschalten</pre>                                                                                                    |
| Will man keine Bibliotheken zur Umrechnung verwenden, sondern die digitalisierten Rohwerte des Sensors nutzen, so verwendet man:                                    | <pre>Taste_A.direction = digitalio.Direction.INPUT # dann als Input schalten<br/>Taste_A.pull = digitalio.Pull.DOWN # Grundzustand ist "DOWN", also "Aus"</pre>                                                                                                    |
| <pre>import board import time import analogio</pre>                                                                                                    | Taste_B = digitalio.DigitalInOut(board.BUTTON_B)<br>Taste_B.direction = digitalio.Direction.INPUT<br>Taste_B.pull = digitalio.Pull.DOWN                                                                                                    |
| <pre>t_sensor = analogio.AnalogIn(board.A9) while True:     print((t_sensor.value,))     time.sleep(0.5) Ersetzt man board_A9 durch board_A8 so gibt man robe</pre> | <pre>while True:<br/>if Taste_A.value:<br/>print("A gedrueckt")<br/>elif Taste_B.value:<br/>print("B gedrueckt")<br/>else:<br/>print("nix gedrueckt")</pre>                                                                                                    |
| Lichtsensorwerte aus.                                                                                                    | time.sleep(0.25)                                                                                                    |
| Digitale Sensoren am CPX                                                                                                    | <pre>Zum Beispiel für Button A könnte man auch kurz schreiben:<br/>import board<br/>import time<br/>import digitalio<br/>Taste_A = digitalio.DigitalInOut(board.D4)<br/>Taste_A.direction = digitalio.Direction.INPUT<br/>Taste_A.pull = digitalio.Pull.DOWN<br/>while True:<br/>if Taste_A.value:<br/>print("A gedrueckt")<br/>time.sleep(0.25)</pre> |

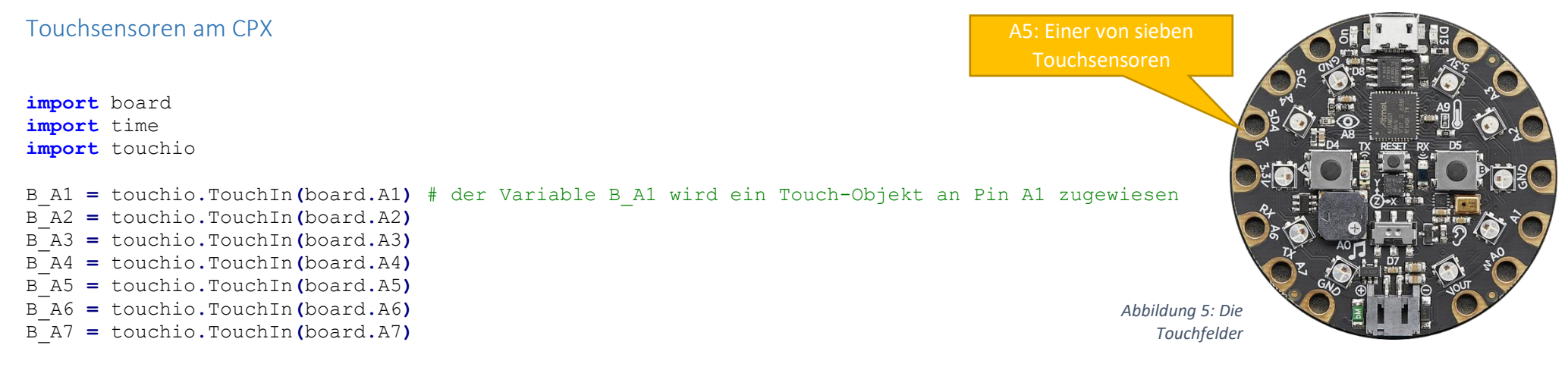

#### while True:

# Darstellung aller 7 touchpanel-Werte als Python-Tupel. Im Plotterfenster darstellbar
print((B\_A1.raw\_value, B\_A2.raw\_value, B\_A3.raw\_value, B\_A4.raw\_value, B\_A5.raw\_value, B\_A6.raw\_value, B\_A7.raw\_value))
time.sleep(0.1)

| Adafruit CircuitPython REPL              | Adafruit CircuitPython Plotter |
|------------------------------------------|--------------------------------|
| (001, 1040, 010, 010, 142, 1110, 4004)   |                                |
| (888, 1082, 816, 1043, 923, 1399, 4064)  | 8000                           |
| (880, 1032, 816, 1738, 1476, 1737, 4064) |                                |
| (880, 1051, 816, 1981, 3176, 1840, 4064) |                                |
| (888, 1174, 817, 1937, 3001, 1557, 4064) |                                |
| (877, 1222, 816, 1800, 1858, 4057, 2248) |                                |
| (875, 1071, 816, 2073, 752, 4064, 2744)  | VIII AND A A A A A A           |
| (897, 1165, 820, 2028, 736, 4064, 2977)  | WHITHOUGH AN LA CALL           |
| (976, 1028, 816, 2145, 732, 4062, 2494)  | 0                              |

Die Ausgabe des obigen Programms im Mu-Editor, sowohl im Seriellen Fenster als auch im Plotter.

Will man lediglich überprüfen, ob ein Touch-Sensor berührt wurde oder nicht, so genügt ein simples "True" oder "False", also ein Digitalwert. Es wird dazu nicht der "raw\_value", sondern der "value" ausgelesen. Die "print"-Zeile ändert sich dann so:

print((B\_A1.value, B\_A2. value, B\_A3.value, B\_A4.value, B\_A5.value, B\_A6.value, B\_A7.value))

## Der SoundSensor (PDM-Mikrofon)

Für die Benutzung des sogenannten PDM-Mikrofons ist die Bibliothek audiobusio notwendig. Ein PDM-Mikrofon ist ein sogenanntes "Puls-Dichte-Mikrofon", welches die Tonsignale in Form einer Pulsweitenmodulation ausgibt. Diese Signale müssen per Software dekodiert werden. Daher auch die etwas "kryptische" Programmierung.

## Zur Nutzung des Programms:

Man sollte die Funktion BerechneLautstärke als Quelltext simpel übernehmen und diese im Hauptprogramm verwenden.

import board import time import array import math import audiobusio def BerechneLautstaerke(): mic.record(messwerte, len(messwerte)) # ab hier: Berechnung der Mittleren Quadratischen Abweichung mittelwert = int(sum(messwerte) / len(messwerte)) summeAbweichungen = sum(float(einzelmesswert - mittelwert) \*\* 2 for einzelmesswert in messwerte) return math.sqrt(summeAbweichungen / len(messwerte))

mic = audiobusio.PDMIn(board.MICROPHONE\_CLOCK, board.MICROPHONE\_DATA, sample\_rate=16000, bit\_depth=16)
messwerte = array.array('H', [0] \* 160)

#### while True:

```
lautstaerke = BerechneLautstaerke()
print((lautstaerke,))
time.sleep(0.1)
```

| Adafruit CircuitPython REPL | Adafruit CircuitPython Plotter | Die Aus |
|-----------------------------|--------------------------------|---------|
| (50.4311,)                  |                                | Prograr |
| (63.2088,)                  | 1000                           | und im  |
| (54.4446,)                  | 4                              |         |
| (90.8131,)                  |                                |         |
| (210.892,)                  | 500                            |         |
| (201.706,)                  |                                |         |
| (51.1336,)                  |                                |         |
| (112.769,)                  |                                |         |
| (140.23,)                   |                                |         |

Die Ausgabe des obigen Programms im Serial-Fenster und im Plotter

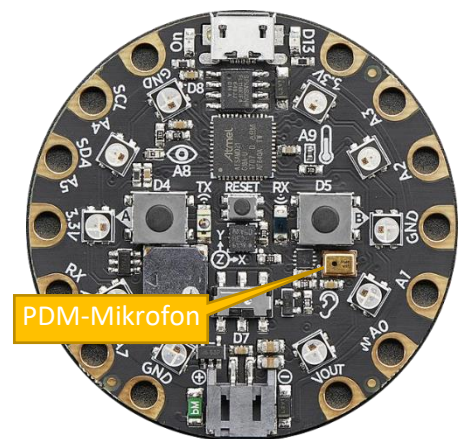

Abbildung 6: Das Mikrofon

## Aktorik I: Neopixel-Ansteuerung

Der CPX besitzt insgesamt 10 sogenannte ,Neopixel', das sind jeweils drei LEDs zu einem Leuchtmittel zusammengefasst: Ein Neopixel besteht aus je einer roten, einer grünen und einer blauen LED. Man kann also Lichtfarben mischen; es lassen sich so alle Regenbogenfarben erzeugen. Jede einzelne LED ist mit einem Helligkeitswert zwischen 0 und 255 ansteuerbar.

Wahlweise kann man die Helligkeit der gesamten 10er-Reihe auch mit der Eigenschaft "brightness" setzen (siehe Variante 2).

import board
import time
import neopixel

Abbildung 7: die 10 Neopixel

# ----- Initialisierung der Neopixelreihe des CPX NeopixelReihe = neopixel.NeoPixel(board.NEOPIXEL, 10)

# ------ Variante 1, alle 10 LEDs werden gleichzeitig gesetzt. Automatisches Update # Die rote LED wird auf Helligkeit 0,25 (also 64/256) gesetzt NeopixelReihe.fill((64,0,0)) time.sleep(0.1) NeopixelReihe.fill((0,64,0)) # Die grüne LED wird auf Helligkeit 0,25 gesetzt time.sleep(0.1) NeopixelReihe.fill((0,0,64)) # Die blaue LED wird auf Helligkeit 0,25 gesetzt time.sleep(0.1) NeopixelReihe.fill((0,0,0)) # Alle LEDs werden ausgeschaltet ----- Variante 2, jeweils eine LED wird gesetzt. Automatisches Update # ----- ausserdem: Lauflicht vorwärts for i in range (10): NeopixelReihe[i] = (0,255,0) # bei NeoPixel Nummer 'i': Grün auf 100% time.sleep(0.1) # ------ during the second second second second second second second second second second second second second second second second second second second second second second second second second second second second second second second second second second second second second second s # ----- ausserdem: Lauflicht rückwärts NeopixelReihe.auto write = False # automatisches LED-Update aus, ist schneller! for j in range (10): NeopixelReihe.fill((0,0,0)) # Alle LEDs abschalten (bzw. dazu vorbereiten) NeopixelReihe[9-j] = (64, 64, 64)# RGB auf 0,25, also weisses Licht NeopixelReihe.show() # JETZT die LEDs updaten! time.sleep(0.01)

## Aktorik II: Audiosample-Erzeugung und Ausgabe

Ein schwieriges Programm zur Tonerzeugung am DAC (Digital-Analog-Wandler) Es wird zunächst ein Array – das ist eine spezielle Art einer Liste mit streng definierten Datentypen – erzeugt, in dem alle Zahlenwerte vorberechnet werden, welche der DAC zum Abspielen benötigt. Die Vorberechnung ist notwendig, weil der Prozessor des CPX nicht schnell genug ist, in Echtzeit die komplizierten mathematischen Berechnungen durchzuführen.

import board import time import digitalio import audioio Abbildung 8 import array Der Lautsprecher **import** math # ----- Samplerate und Frequenz eines Tons festlegen PunkteProSekunde = 8000# Anzahl Datenpunkte pro Sekunde, Samplerate # Frequenz der Schwingung Frequenz = 400# ----- Berechnung einer Sinusschwingung. # // "Floordivision", Teilen ohne Rest Punktanzahl = SAMPLERATE // FREQUENZ # "H": Array wird mit 2-Byte-Integer dimensioniert Sinuspunkte = array.array("H", [0] \* Punktanzahl) # Schleife, wird 'Punktanzahl'-mal wiederholt for i in range(Punktanzahl): Punkte[i] = int(32768 + 32768 \* math.sin(math.pi \* 2 \* i / 18)) #Punkteberechnung. Mathe! # ----- berechnete Punkte im Seriellen Fenster ausgeben print(Punkte) # ----- Lautsprecher anschalten speaker enable = digitalio.DigitalInOut(board.SPEAKER ENABLE) # Lautsprecher ansprechen speaker enable.direction = digitalio.Direction.OUTPUT # auf 'Ausgabe' einstellen speaker enable.value = True # ... und zum Schluss tatsächlich anschalten # ----- Ausgabe-Objekt und Tondatei erzeugen Ausgabe = audioio.AudioOut(board.A0) # Audio-Objekt erzeugen Sinuspunkte sample = audioio.RawSample(Punkte) # eine abspielbare Datei erzeugen # ----- Ton abspielen Ausgabe.play(Sinuspunkte sample, loop=True) # Sample wird unendlich oft abgespielt # eine Sekunde warten, time.sleep(1) # dann das Abspielen des Tons beenden Ausgabe.stop() Der, print (Punkte) '-Befehl gibt hier die folgenden Zahlenwerte aus, welche im Array gespeichert sind:

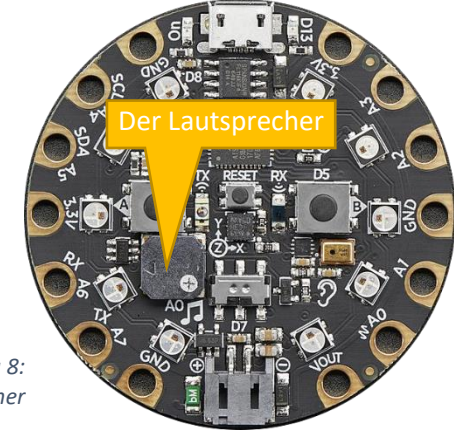

#### array('H', [32768, 43975, 53830, 61145, 65038, 65038, 61145, 53830, 43975, 32768, 21560, 11705, 4390, 497, 497, 4390, 11705, 21560, 32767, 43975])

,H' bedeutet hier ,Integer-Zahlenwert, bestehend aus 2 Byte, also von 0 bis 65536. Siehe https://docs.python.org/3/library/array.html#module-array

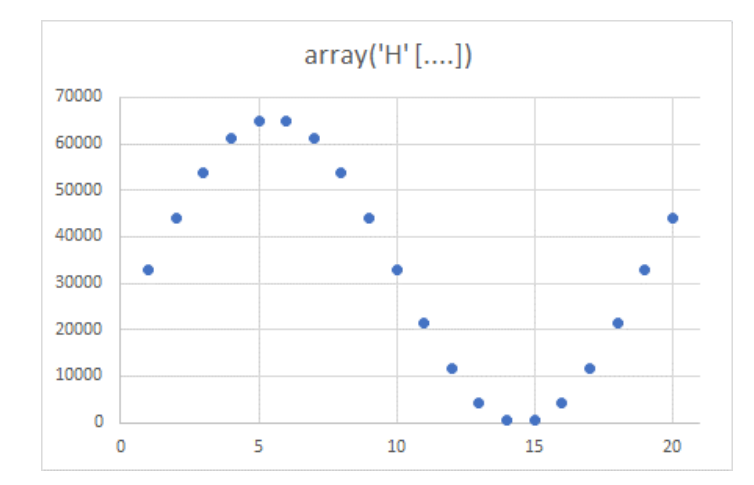

In ein Diagramm übertragen sehen die Zahlenwerte des Arrays so aus. Diese Punkte werden vom DAC (Digital-Analog-Wander) so abgespielt.

### Ein einfacherer Weg, um Töne abzuspielen:

from adafruit circuitplayground.express import cpx

#### while True:

```
if cpx.touch A4:
    cpx.start tone (262)
elif cpx.touch A5:
    cpx.start tone (294)
elif cpx.touch A6:
    cpx.start tone (330)
elif cpx.touch A7:
    cpx.start tone (349)
elif cpx.touch A1:
    cpx.start tone (392)
elif cpx.touch A2:
    cpx.start tone (440)
elif cpx.touch A3:
    cpx.start tone(494)
else:
    cpx.stop tone()
```

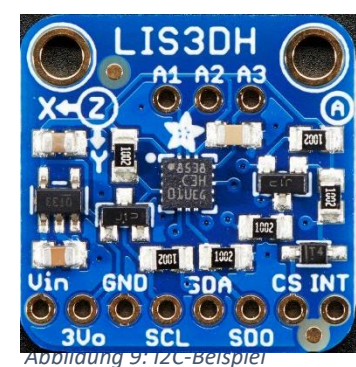

LIS3DH

Der I<sup>2</sup>C-Bus (sprich: "I-Quadrat-C")

Problem: Viele Sensoren sind als Analogsensoren zu ungenau. Außerdem benötigen viele Sensoren eine aufwendige Datenaufbereitung, die mathematisch aufwendig ist. Ein gutes Beispiel ist der Beschleunigungssensor des CPX, ein, der für die Raum-Richtungen x-, y- und z Beschleunigungs-Rohdaten liefert. Diese 3 unterschiedlichen Rohdaten müssen mathematisch aufwendig verarbeitet werden und würde deshalb dem CPX viel Rechenleistung abverlangen.

Deshalb verbaut man solche Sensoren mit eigenen kleinen Mikrocontrollern zusammen. Der Sensor-eigene Mikrocontroller ist dann einerseits für die Datenverarbeitung zuständig. Weiterhin stellt dieser Sensor-Controller dem CPX dann die fertig aufbereiteten Daten zur Verfügung.

Die Daten fließen vom Sensor-Controller zum Arduino in einer eigenen standardisierten Sprache, die über eigene standardisierte Leitungen erfolgt. Man spricht bei der Sprache von einem sogenannten "Protokoll", die Leitungen nennt man "BUS" (BUS für "binary unit system").

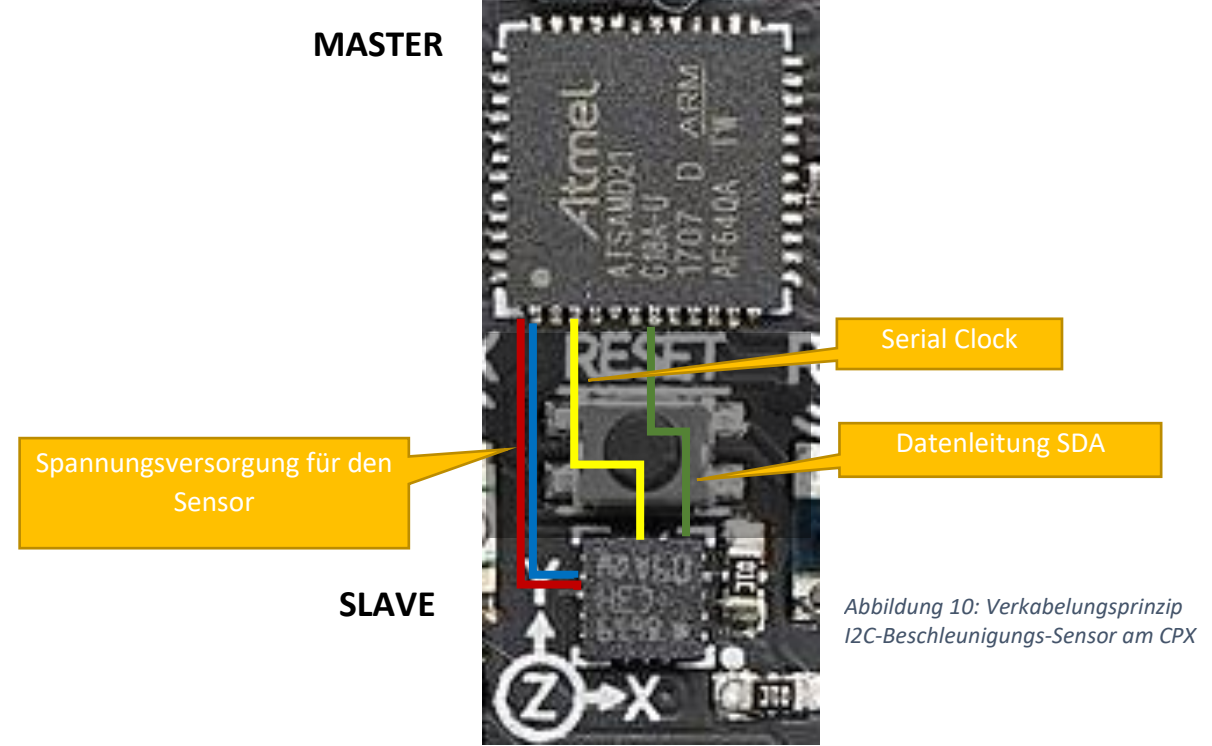

## CPX-eigener Beschleunigungssensor: LIS3DH

import board
import time
import busio
import adafruit\_lis3dh

# i2c-Bus-Bibliothek.
# Beschleunigungs-Sensor-Bibliothek

# ----- Setup für i2c-Bus und Beschleunigungs-Sensor i2c\_bus = busio.I2C(board.ACCELEROMETER\_SCL, board.ACCELEROMETER\_SDA) Beschl Sensor = adafruit lis3dh.LIS3DH I2C(i2c bus, address=0x19)

#### while True:

```
x, y, z = Beschl_Sensor.acceleration
print((x, y, z))
time.sleep(0.1)
```

# Sensorwerte auslesen
# als Python-Tupel ausgeben für Mu-Plotter

| Adafruit CircuitPython REPL   |
|-------------------------------|
| (9.105/9, -0.504209, 2.4521)  |
| (9.14748, -0.593868, 2.50957) |
| (9.24326, -0.651339, 2.22221) |
| (9.36778, -0.469347, 2.27969) |
| (9.23368, -0.545975, 2.29884) |
| (9.272, -0.488504, 2.19348)   |
| (9.26242, -0.440611, 2.17432) |
| (9.2241, -0.498082, 2.42336)  |
| (9.2241, -0.411876, 2.46168)  |
| (9.21452, -0.459768, 2.29884) |
| (9.02295, -0.469347, 2.42336) |
| (9.26242, -0.421454, 2.27969) |

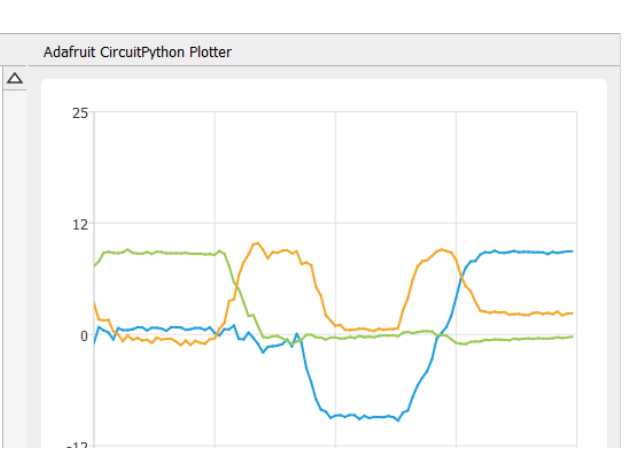

Die Ausgabe des obigen Programms im Mu-Editor, sowohl im Seriellen Fenster als auch im Plotter.

## OLED128x32 I<sup>2</sup>C mit SSD1306-Controller

Der Controller besitzt die I<sup>2</sup>CAdresse 0x3C. Angeschlossen wird das Display wie folgt:

| OLED | Arduino UNO                       |
|------|-----------------------------------|
| VCC  | +3,3V                             |
| GND  | GND                               |
| SCL  | A4 (I <sup>2</sup> C Anforderung) |
| SDA  | A5 (I <sup>2</sup> C Anforderung) |

import board
import busio
import adafruit ssd1306

i2c = busio.I2C(board.SCL, board.SDA)
oled = adafruit\_ssd1306.SSD1306\_I2C(128, 64, i2c, addr=0x3c)

oled.fill(0)
oled.text('Hello', 0, 0)
oled.text('World', 0, 10)
oled.show()

### Wo ist mein I2C-Gerät??

import time
import board
import busio

```
i2c = busio.I2C(board.SCL, board.SDA)
```

```
while not i2c.try lock():
```

pass

#### while True:

print("I2C Adressen:", [hex(addr) for addr in i2c.scan()])
time.sleep(2)

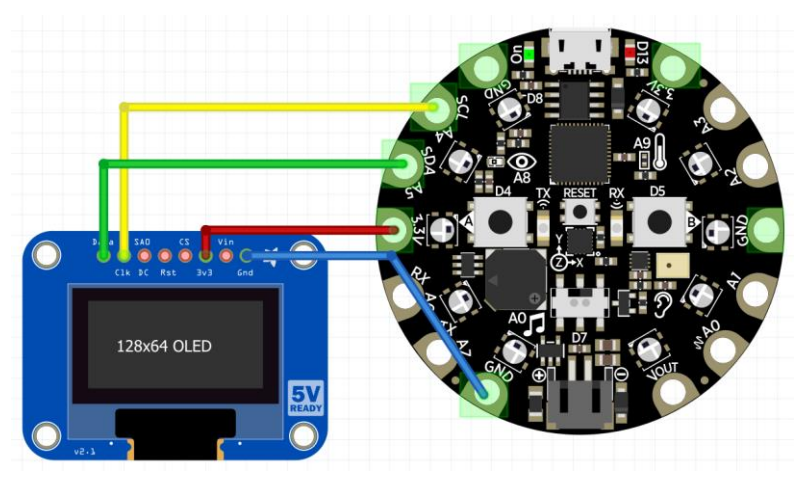

Abbildung 11: OLED Anschlüsse

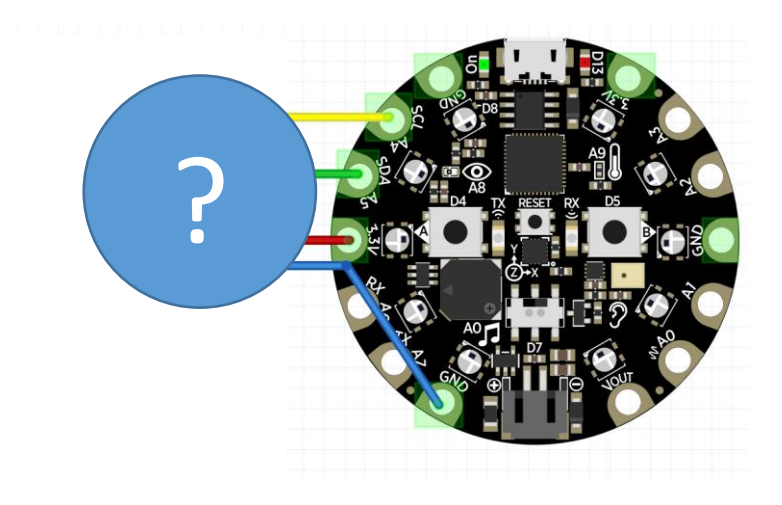

## Blink erneut betrachtet: PWM (Pulsweitenmodulation)

An einem Pin schaltet der Mikrocontroller eine Spannung ein oder aus, entsprechend den Zuständen HIGH oder LOW. Dieses Ein- und Ausschalten kann der Mikrocontroller allerdings sehr schnell und unendlich oft (bzw. zyklisch) durchführen. Zwei Parameter können dabei variiert werden: Die Frequenz, mit der an- und ausgeschaltet wird und der sogenannte Duty-Cycle. Hierbei wird das Verhältnis zwischen der Zeitspanne "Ausgeschaltet" zur Zeitspanne "Eingeschaltet" verändert. 100 Prozent Duty-Cycle bedeutet: Spannung liegt immer an. 50% Duty-Cycle heisst, dass zur Hälfte der Zeit die Spannung an, und zur anderen Hälfte ausgeschaltet ist.

import board
import time
import pulseio # Bibliothek für PWM

# D13: Boardeigene LED, duty\_cycle: zwischen 0 und 65536, frequency zwischen 1 Hz und 48 MHz led = pulseio.PWMOut(board.D13, duty\_cycle=32768, frequency=1000, variable\_frequency=True)

#### while True:

time.sleep(1)

#### Ändert man den Output-Pin auf beispielsweise board.A1, so kann man mit einem Oszilloskop die PWM direkt messen:

led = pulseio.PWMOut(board.A1, duty\_cycle=32768, frequency=1000, variable\_frequency=True)
 led = pulseio.PWMOut(board.A1, duty\_cycle=16384, frequency=1000, variable\_frequency=True)

3) led = pulseio.PWMOut(board.A1, duty\_cycle=32768, frequency= 500, variable\_frequency=True)

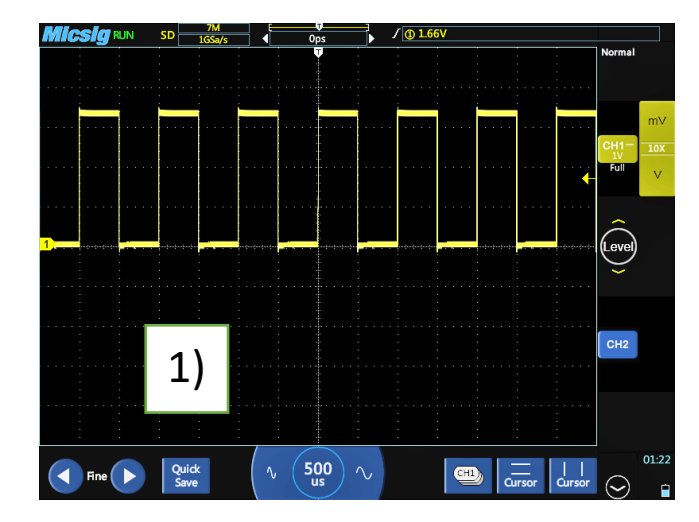

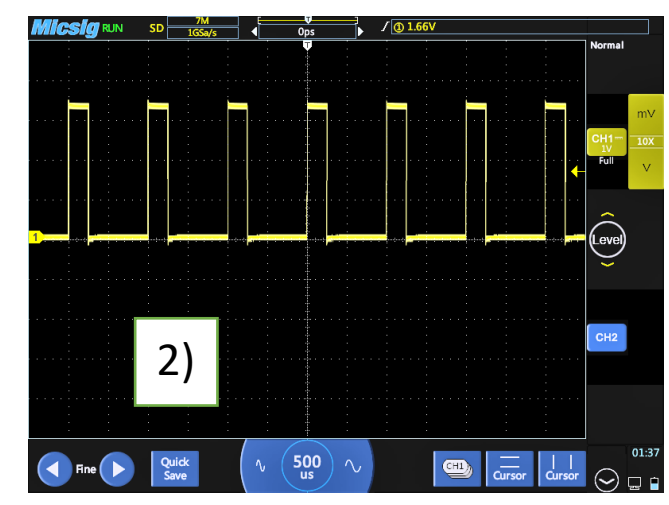

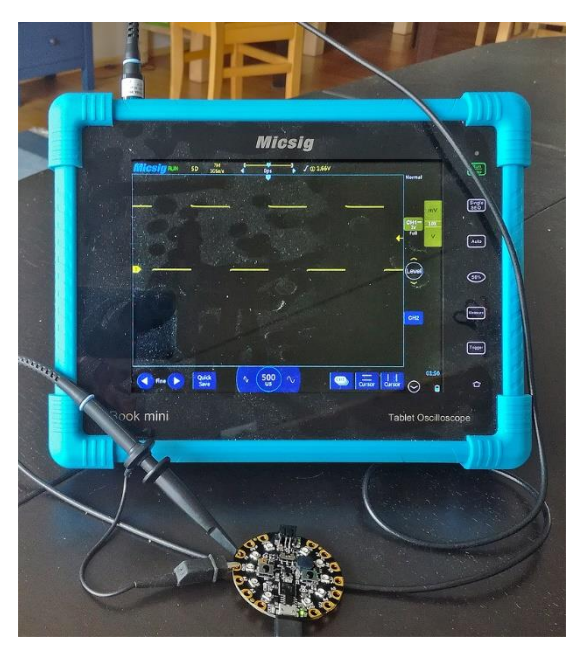

Abbildung 12: Oszilloskop an Port A1

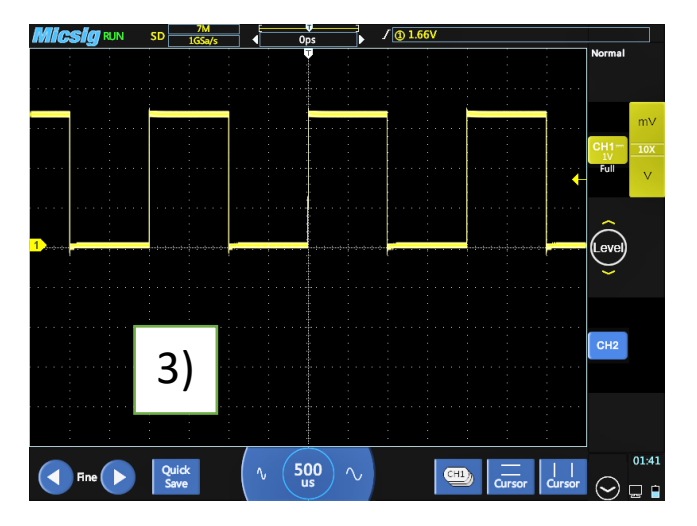

## Der CPX als Maus

import board import time import digitalio import busio import adafruit\_lis3dh from adafruit\_hid.mouse import Mouse

```
meineMaus = Mouse() # Maus-Objekt erzeugen
```

links = digitalio.DigitalInOut(board.BUTTON\_A) # Linken und rechten Button initialisieren links.direction = digitalio.Direction.INPUT links.pull = digitalio.Pull.DOWN

```
rechts = digitalio.DigitalInOut(board.BUTTON_B)
rechts.direction = digitalio.Direction.INPUT
rechts.pull = digitalio.Pull.DOWN
```

i2c\_bus = busio.I2C(board.ACCELEROMETER\_SCL, board.ACCELEROMETER\_SDA) # Beschleunigungssensor anschalten
Beschl Sensor = adafruit lis3dh.LIS3DH I2C(i2c bus, address=0x19)

#### while True:

```
if links.value:
    meineMaus.press(Mouse.LEFT_BUTTON)
elif not links.value:
    meineMaus.release(Mouse.LEFT_BUTTON)
```

```
if rechts.value:
    meineMaus.press(Mouse.RIGHT_BUTTON)
elif not rechts.value:
    meineMaus.release(Mouse.RIGHT_BUTTON)
```

```
x, y, z = Beschl_Sensor.acceleration # Beschleunigungssensor auslesen
if x<-1:
    meineMaus.move(x=-int(x*2))</pre>
```

#### elif x>1:

```
meineMaus.move(x=-int(x*2))
```

#### **if** y<-1:

```
meineMaus.move(y=-int(y*2))
elif y>1:
    meineMaus.move(y=-int(y*2))
time.sleep(0.01)
```

## Infrarot Sender und Empfänger

Mit der Bibliothek adafruit\_irremote kann ein CPX als Sender und der andere als Empfänger programmiert werden. Dabei wird auf eine PWM mit 50% Duty-Cycle bei 38 kHz gearbeitet. Auf dieses 38 kHz-Signal wird nun durch Änderung der Duty-Cycles eine Bitfolge aufmoduliert. Diese Codierung erfolgt nach bestimmten Regeln. Sowohl Sender- als auch Empfänger codieren und decodieren das Sendesignal nach derselben Rechenanweisung.

## Der Python-Code für den Sender

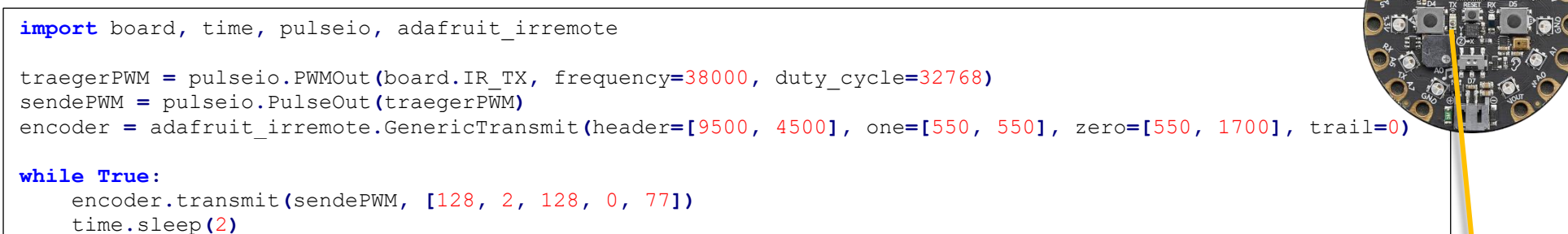

Hier wird die Nachricht [128, 2, 128, 0, 77] versendet, und zwar alle zwei Sekunden erneut in einer Endlosschleife.

## Der Python-Code für den Empfänger import pulseio, board, adafruit\_irremote empfangsPWM = pulseio.PulseIn(board.IR\_RX, maxlen=120, idle\_state=True) decoder = adafruit\_irremote.GenericDecode() while True: pulses = decoder.read\_pulses(empfangsPWM) try: decodiertesSignal = decoder.decode\_bits(pulses, debug=False) except adafruit\_irremote.IRDECRepeatException: print("NEC repeat!") except adafruit\_irremote.IRDecodeException as e: print("Failed to decode: ", e.args) print("Anzahl Pulse:", len(pulses), " Infrarot Code:", decodiertesSignal)

Es wird "versucht", die empfangene Puls-Sequenz zu decodieren ("try"). Falls es nicht funktionieren sollte, so werden die Reaktionen des Programms auf zwei verschiedene Fehler definiert. Dies verhindert, dass das Programm während der Ausführung plötzlich abbricht (except IRNECRepeatException und except IRDecodeException)

## Inhalt

| Aufbau des Circuit Playground Express (CPX)                    | 2  |
|----------------------------------------------------------------|----|
| Pinouts des CPX                                                | 3  |
| Ergänzende Erläuterungen:                                      | 4  |
| "Blink": eine LED blinken lassen:                              | 5  |
| Schritt 1: Die interne rote LED an Pin 13 zum Blinken bringen: | 5  |
| Schritt 2: Externe LED                                         | 5  |
| Exkurs: Berechnung Vorwiderstand für LED:                      | 5  |
| CPX: Board-eigene Sensoren                                     | 6  |
| Temperatursensor auslesen                                      | 6  |
| Der ,Helligkeitssensor' am CPX:                                | 6  |
| Allgemeine Analogausgabe:                                      | 7  |
| Taster am CPX auslesen                                         | 7  |
| Digitale Sensoren am CPX                                       | 7  |
| Touchsensoren am CPX                                           | 8  |
| Der SoundSensor (PDM-Mikrofon)                                 | 9  |
| Zur Nutzung des Programms:                                     | 9  |
| Aktorik I: Neopixel-Ansteuerung                                | 10 |
| Aktorik II: Audiosample-Erzeugung und Ausgabe                  | 11 |
| Ein einfacherer Weg, um Töne abzuspielen:                      | 12 |
| Der I <sup>2</sup> C-Bus (sprich: "I-Quadrat-C")               | 13 |
| CPX-eigener Beschleunigungssensor: LIS3DH                      | 14 |
| OLED128x32 I <sup>2</sup> C mit SSD1306-Controller             | 15 |
| Blink erneut betrachtet: PWM (Pulsweitenmodulation)            | 16 |
| Der CPX als Maus                                               | 17 |

| Infrarot Sender und Empfänger     |      |
|-----------------------------------|------|
| Der Python-Code für den Sender    | . 18 |
| Der Python-Code für den Empfänger | . 18 |
| Inhalt                            | . 19 |